## 中國銀盛交易寶 Windows 版安裝及登錄手冊

## 一、 安装

1、滑鼠按兩下或者滑鼠右鍵「打開」可執行檔「 smx\_ysg\_9.00.exe 」,直接安裝運行 可執行檔。 備註: Windows10 及以上系統需右鍵可執行檔「以管理員身份運行」。

| ⑤ 安装向导 - 中国银盛交易宝              |                                                                         |
|-------------------------------|-------------------------------------------------------------------------|
|                               | 欢迎使用 中国银盛交易宝 安装向导                                                       |
| <b>中國銀盛</b><br>CHINA YINSHENG | 安装向导将在你的电脑上安装 中国银盛交易宝。<br>建议你在继续之前关闭所有其它应用程序。<br>单击"下一步"继续,或单击"取消"退出安装。 |
|                               |                                                                         |
|                               | 下一步(20) > 取消                                                            |

2、點擊「下一步」
 備註:選擇「我接收協定」,才可點擊「下一步」。

| G 安装向导 - 中国银盛交易宝                                                                                                    |          |
|----------------------------------------------------------------------------------------------------|----------|
| <b>许可协议</b><br>请在继续之前阅读以下重要信息。                                                                                                    | g        |
| 请阅读以下许可协议。在继续安装之前,你必须接受此协议的条款。                                                                                                    |          |
| 捷利港信金融资讯服务协议                                                                                                    | <u>^</u> |
| 本协议於当前日期订立。订约双方为捷利港信 (香港)有限公司、捷利港信<br>软件 (深圳)有限公司 (下称捷利港信) 及使用本软件之个人或公司 (下称<br>「该订户」)。<br>鉴於:<br>(A) 捷利港信从多个不同信息来源收到金融信息,从而编订及制作多<br>顶格式,试试不同格式及图表,將有关信息提供「该订户」。 捷利港信人 |          |
| 不同信息来源接收有关信息,惟捷利港信可随时作出更改。                                                                                                    | *        |
| <ul> <li>● 我接受协议 (A)</li> <li>● 我不接受协议 (D)</li> <li>ChineseSimplified</li> </ul>                                                                                       |          |
| <上一步®)下一步®>                                                                                                    | 取消       |

## 3、選擇安裝目錄

備註:預設安裝目錄 D:\tsci\smx\_ysg\_prof,也可以點擊「流覽」指定安裝目錄。

| 选择目标位置                             |
|------------------------------------|
| 将中国银盛交易宝安装到哪里?                     |
|                                    |
| 若要继续,单击"下一步"。如果你要选择不同的文件夹,请单击"浏览"。 |
| D:\tsci\smx_ysg_prof 浏览 @…         |
| 至少需要 25.3 MB 的空闲磁盘空间。              |
| ChineseSimplified                  |

4、創建桌面快捷方式「中國銀盛交易寶」

| G 安装向导 - 中国银盛交易宝                         |        |
|------------------------------------------|--------|
| <b>选择开始菜单文件夹</b><br>把程序快捷方式放到哪里 <b>?</b> | g      |
| 安装向导将在以下开始菜单文件夹中创建程序快捷方式。                |        |
| 点击"下一步"进入下一步。如果你要选择不同的文件夹,请点击            | "浏览"。  |
| 中国報感交易会                                  | 浏览 @)… |
|                                          |        |
|                                          |        |
|                                          |        |
|                                          |        |
|                                          |        |
| ChineseSimplified                        |        |
| 〈上一步 @) 〉                                | 取消     |

備註:

a、 電腦系統殺毒軟體,可能誤殺「快捷方式」,這種情況請先關閉此殺毒軟體再安裝, 或者將此可執行檔加入殺毒軟體「信任」清單。 b、 打開安裝目錄「 D:\tsci\smx\_ysg\_prof\bin 」, 找到可執行檔「 smx.exe 」, 滑鼠按兩下運行。

| ▶ 新加卷 (D:) ▶ tsci ▶ smx_ysg_prof ▶ bin |                 |             |          |
|----------------------------------------|-----------------|-------------|----------|
| ) 工具(T) 帮助(H)                          |                 |             |          |
| 刻录  新建文件夹                              |                 |             |          |
| 名称                                     | 修改日期            | 类型          | 大小       |
| Scheme.dat                             | 2017/9/12 16:26 | DAT 文件      | 4 KB     |
| SgnAnly.Rpt                            | 2014/4/2 16:45  | RPT 文件      | 2 KB     |
| 🐼 smx.exe                              | 2018/2/5 16:47  | 应用程序        | 1,175 KB |
| smx.exe.manifest                       | 2017/9/26 11:29 | MANIFEST 文件 | 19 KB    |

5、點擊「下一步」,準備安裝

| ⑤ 安装向导 - 中国银盛交易宝                    |      |
|-------------------------------------|------|
| <b>准备安装</b><br>安装向导现在准备开始安装中国银盛交易宝。 | g    |
| 点击"安装"继续安装,如果你想要查看或者更改设置请点击"上       | 。    |
| 目标位置:<br>D:\tsci\smx_ysg_prof       | *    |
| 开始菜单文件夹:<br>中国银盛交易宝                 |      |
|                                     |      |
|                                     |      |
|                                     |      |
| •                                   |      |
| ChineseSimplified                   |      |
| < 上一步 (B) 安装 (C)                    | - 取消 |

6、安裝完成

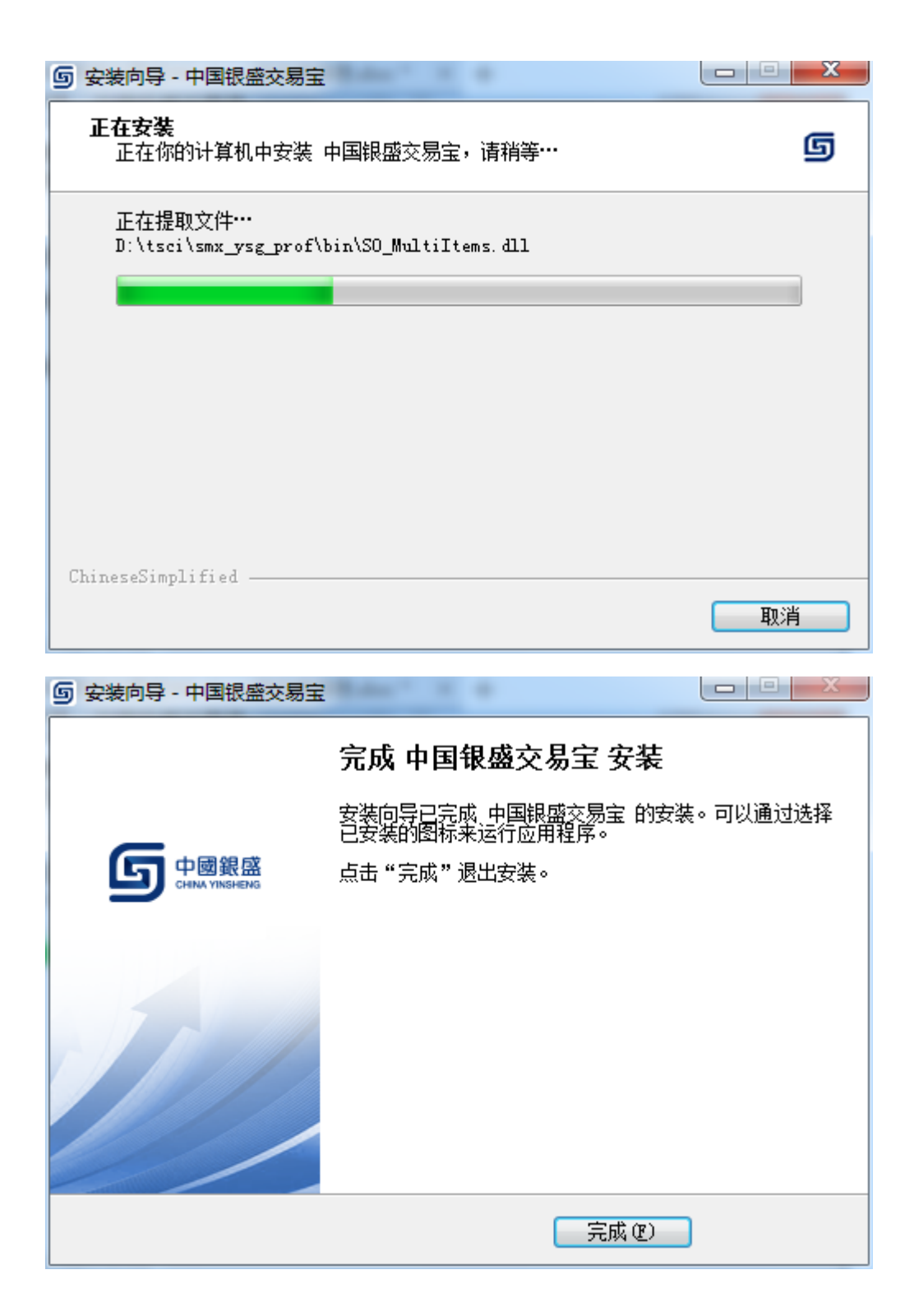

## 二、登錄

滑鼠按兩下或者滑鼠右鍵「打開」電腦桌面的「中國銀盛交易寶」快捷方式,進行 登錄

(1) 電腦桌面的「中國銀盛交易寶」快捷方式

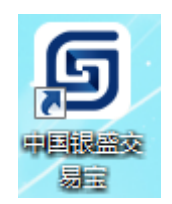

(2)登錄界面

a、「交易 + 行情」登錄方式, 只需輸入交易帳號, 實現交易行情一體化登錄。

| <b>⑤</b> 中國銀盛                                             | Powered by Tele-Trend Komon      | × |
|-----------------------------------------------------------|----------------------------------|---|
| 交易+行情                                                     | 独立行情                             | ) |
| 交易账号                                                      | - ▼ 又 保存帐号                       |   |
| 登录密码                                                      |                                  |   |
| 验证码                                                       | 5242                             | 2 |
| 登录                                                        | 脱机 取消 设置                         |   |
|                                                           |                                  |   |
| 提示: 延迟站点资料最;                                              | >延迟15分钟.                         |   |
| 中国银盛网址: https:,<br>客服电话: 852-2626 O'<br>客服电邮: info@chinay | / www.chinayss.hk<br>78<br>ss.hk | Ш |
|                                                           | <br>908                          | - |
|                                                           |                                  |   |

b、「獨立行情」登錄方式,先輸入即時行情帳號登錄,然後再登錄交易。

| <b>⑤</b> 中國銀盛                                                                                 | Powered by Tele-Trend Komon | ×   |
|-----------------------------------------------------------------------------------------------|-----------------------------|-----|
| 交易+行情                                                                                         | 独立行情                        |     |
| 行情账号                                                                                          | -                           |     |
| 行情密码                                                                                          | 四 <u>修改行情</u>               | 密码  |
| 验证码                                                                                           |                             |     |
| 登录    脉                                                                                       | 说机 取消 设置                    |     |
| 提示: 延迟站点资料最少延迟15%<br>中国银盛网址: https:// www.ch<br>客服电话: 852-2626 0778<br>客服电邮: info@chinayss.hk | 分钟.<br>hinayss. hk          | • E |
|                                                                                               |                             | -   |
|                                                                                               |                             |     |